## **Portal Branding**

09/11/2024 4:36 pm CDT

On the Portal Branding page, you may customize the look of the portal with your company's logo and corporate colors, so your clients feel like they are accessing your website and not ftwilliam.com's.

| elect Division: DEFAULT   Bad Defaults Branding ID:: elect9765433662: Portal Link:   Portal Page Ton:: Image: Construct of the Construct of the Construct of     | ortal Branding                                                        |                                                                                                    |                                         |
|----------------------------------------------------------------------------------------------------|-----------------------------------------------------------------------|----------------------------------------------------------------------------------------------------|-----------------------------------------|
| bad Defaults   Branding ID: e0ec9765433f62: Portal Link   Portal Page Ton:   Portal Page Title:   Portal Page Title:   Portal Status Report Logo?   Portal Theme Font Size:   Portal Theme Font Size:   Portal Theme Color:   Portal Theme Font Size:   Portal Theme Font Size:   Portal Theme Font Size:   Portal Theme Font Size:   Portal Theme Color:   Portal Theme Font Size:   Portal Theme Color:   Portal Theme Font Size:   Portal Portal Portal Portal Portal Portal Portal Portal Portal Portal Portal Portal Portal Portal Portal Portal Portal Portal Portal Portal Portal Portal Portal Portal Change Name button? Portal Portal Security Portal Security Portal Security Portal Portal                                                                                                    | elect Division: DEFAULT                                               |                                                                                                    |                                         |
| Portal Page Ton:   Portal Page Title:   Portal Page Title:   Portal Page Title:   Portal Choose Files   No file chosen   Portal Theme Font Size:   Portal Theme Font Size:   Portal Theme Color:   Portal Theme Color:   Portal Password Reminder Text:   Portal Password Reminder Text:   Portal Password Reminder Text:   Portal Password Reminder Text:   Portal Security   Chocking the box will require your portal users to set-up and complete 3 security questions/responses, as well as require Your Portal users to set-up and complete 3 security questions/responses, as well as require Your Portal users to set-up and complete 3 security questions/responses, as well as require Your Portal users to set-up and complete 3 security questions/responses, as well as require Your Portal users to set-up and complete 3 security questions/responses, as well as require Your Portal users to set-up and complete 3 security questions/responses or create a new password unles your portal users to set-up and complete 3 security questions/responses or create a new password unles your portal users to set-up and complete 3 security questions/responses or create a new password unles your portal users to set-up and complete 3 security questions/responses or crea                                                                                                    | ad Defaults                                                           | Branding ID: e0ec9765433f62c Portal Link                                                                                 |                                         |
| Portal Page Title:     I Hide Document Button?     I Use Custom Logo?        I Use S500 Download Status Report Logo?        Portal Theme Font Family:                 Portal Theme Font Family:                                                                                                    <                                                                                                    | Portal Page Icon:                                                     | 10                                                                                                    |                                         |
| Hide Document Button?   Hide Document Button? Use Custom Logo? Choose Files No file chosen Ortal Theme Font Status Report Logo? Choose File No file chosen Portal Theme Font Size: Medium ▼ Portal Theme Font Size: Medium ▼ Portal Theme Color: Image: Image: I                       | Portal Page Title:                                                    |                                                                                                    |                                         |
| Inde Dotument Button/   Use Custon Logo?   © Choose File No file chosen   >ortal Theme Font Family? Verdana   >ortal Theme Font Size: Medium ▼   >ortal Theme Font Size: Medium ▼   >ortal Theme Color:   >>>>>>>>>>>>>>>>>>>>>>>>>>>>>>>>>>                                                                                                    | Ulida Document Button 20                                              |                                                                                                    |                                         |
| Use Custom Logo?         © Choose Files No file chosen         Outcome Files No file chosen         Outcome Files No file chosen         Portal Pa                                                                                                    |                                                                       |                                                                                                    |                                         |
| Choose Files No file chosen   Orbital Theme Font Family: \verdana Orbital Theme Font Size: \medium \verdana Orbital Theme Font Size: \medium \verdana Orbital Theme Font Size: \medium \verdana Orbital Theme Color: Image: Image:           | Use Custom Logo?                                                      |                                                                                                    |                                         |
| Use 5500 Download Status Report Logo?         © choose File No file chosen         Portal Theme Font Family: \Verdana         Portal Theme Font Size: [Medium ▼         Portal Theme Color:         Image: Status Report Logo?         Portal Theme Color:         Image: Status Report Logo?         Image: Status Report Logo?         Image: Status Report Logo?         Image: Status Report Logo?         Image: Status Report Logo?         Image: Status Report Logo?         Image: Status Report Logo?         Image: Status Report Logo?         Image: Status Report Logo?         Image: Status Report Logo         Image: Status Report Logo         Image: Status Report Logo         Image: Status Reportal Status Report Logo         Image: Status Reportal Change Questions         Checking the Dox will require your portal users to set-up and complete 3 security questions/responses, as well as require Challenge Questions         Checking the Dox will require your portal user to create a new password. Note: If you do not check the box, your portal user rewill not have to set-up and complete 3 security questions/responses, as well as require your portal user to create a new password. Note: If you do not check the box, your portal user has View/Print 8955-S5A permissions.         Disable Cookies on Portal User Login Screen?                                                                                                    | Choose Files No file chosen                                           |                                                                                                    |                                         |
| Use 5500 Download Status Report Logo?         © choose File       No file chosen         Portal Theme Font Family: Verdana       >         Portal Theme Font Size:       Medium >         Portal Theme Color:       >         Image: Size in the size in the color:       >         Image: Size in the size in the color:       >         Image: Size intervention       >         Image: Size intervention       >         Image: Size intervention       >         Image: Size intervention       >         Image: Size intervention       >         Image: Size intervention       >         Image: Size intervention       >         Image: Size intervention       >         Image: Size intervention       >         Image: Size intervention       >         Image: Size intervention       >         Peace select a plan from the top or an option from the left.       >         Portal Password Reminder Text: intervention       Image: Size intervention         Image: Size intervention       >         Mask Sool Portal Change Name button?       Image: Size intervention         Mask Sool Portal Security       Image: Size intervention         Size intervention       Size intore to create a new password. Note: If you do not chec                                                                                                    | <b>—</b>                                                              |                                                                                                    |                                         |
| Choose File No file chosen   Portal Theme Font Family: Verdana Portal Theme Font Size: Medium  Portal Theme Color:  Portal Theme Color:  Portal Color:  Portal Color:  Portal Co                                                                                                    | Use 5500 Download Status                                              | Report Logo?                                                                                                    |                                         |
| Portal Theme Font Family: Verdana   Portal Theme Font Size:    Portal Theme Color:    Portal Theme Color:   Portal Theme Color:    Portal Theme Color:     Portal Theme Color: <td>Choose File No file chosen</td> <td></td> <td></td>                                                                                                    | Choose File No file chosen                                            |                                                                                                    |                                         |
| Portal Theme Font Size: Medium    Portal Theme Color:                                                                                                    | Portal Theme Font Family: Verd                                        | lana 🗸                                                                                                    |                                         |
| Portal Theme Color:     Image: Color:     Image: Color:     Imag                                                                                                    | Portal Theme Font Size: Mediur                                        | m 🗸                                                                                                    |                                         |
| Size Size Size Size Size Size Size Size                                                                                                    | Portal Theme Color:                                                   |                                                                                                    |                                         |
| Size Welcome to the Portal Please select a plan from the top or an option from the left. Footer Text: Portal Password Reminder Text: Planks Fortal User Help? Mask 5500 Portal Change Name button? S500 Portal Security Always Require Challenge Questions Checking the box will require your portal users to set-up and complete 3 security questions/responses, as well as require your portal user to create a new password unless your portal user will not have to set-up and complete 3 security questions/responses, as well as require your portal user to create a new password. Note: If you do not check the box, your portal user will not have to set-up and complete 3 security questions/responses, as well as require your portal user to greate a new password unless your portal user will not have to set-up and complete 3 security questions/responses, as well as require your portal user to greate a new password unless your portal user will not have to set-up and complete 3 security questions/responses or create a new password unless your portal user will not have to set-up and complete 3 security questions/responses or create a new password unless your portal user will not have to set-up and complete 3 security questions/responses or create a new password unless your portal user will not have to set-up and complete 3 security questions/responses or create a new password unless your portal user will not have to set-up and complete 3 security questions/responses or create a new password unless your portal user will not have to set up and complete 3 security questions/responses or create a new password unless your portal user will not have to set up and complete 3 security questions/responses or create a new password unless your portal user will not have to set up and complete 3 security questions/responses or create a new password unless your portal user will not have to set up and complete 3 security questions/responses or create a new password unless your portal u |                                                                       |                                                                                                    |                                         |
| Please select a plan from the top or an option from the left.     Footer Text:     Portal Password Reminder Text:     Plask Portal User Help?     Mask S500 Portal Change Name button?     S500 Portal Security     S500 Portal Security     Play Always Require Challenge Questions   Checking the box will require your portal users to set-up and complete 3 security questions/responses, as well as require your portal user to create a new password. Note: If you do not check the box, your portal user will not have to set-up and complete 3 security questions/responses, as well as require your portal user to create a new password. Note: If you do not check the box, your portal user will not have to set-up and complete 3 security questions/responses, or create a new password unless your portal user to set up and complete 3 security questions/responses, or create a new password unless your portal user to set up and complete 3 security questions/responses or create a new password unless your portal user to set up and complete 3 security questions/responses or create a new password unless your portal user to set up and complete 3 security questions/responses or create a new password unless your portal user to set up and complete 3 security questions/responses or create a new password unless your portal user to set up and complete 3 security questions/responses or create a new password unless your portal user to get up and complete 3 security questions/responses or create a new password unless your portal user to get up and complete 3 security questions/responses or create a new password unless your portal user to get up and complete 3 security questions/responses or create a new password unless your portal user to get up and complete 3 security questions/responses or create a new password unless your portal us                                                                                                    |                                                                       |                                                                                                    |                                         |
| Size   Size   Welcome to the Portal   Please select a plan from the top or an option from the left.   Footer Text:   Footer Text:   Portal Password Reminder Text:   Portal Ver Help?   Mask S500 Portal Change Name button?   S500 Portal Security   S500 Portal Security   S500 Portal Security   S500 Portal Security   Disable Cookies on Portal User Login Screen?                                                                                                    |                                                                       |                                                                                                    |                                         |
| Size ■ ● ● ● ● ● ● ● ● ● ● ● ● ● ● ● ● ● ●                                                                                                    |                                                                       | U <del>\$</del>  ₩₩@@@  <b>₩</b> ₩₩                                                                                      |                                         |
| Welcome to the Portal   Please select a plan from the top or an option from the left.   Footer Text:   Portal Password Reminder Text:   Portal Password Reminder Text:   Portal Vertex Help?   Mask Portal User Help?   Mask 5500 Portal Change Name button?   5500 Portal Security   Always Require Challenge Questions   Checking the box will require your portal users to set-up and complete 3 security questions/responses, as well as require your portal user to create a new password. Note: If you do not check the box, your portal user will not have to set-up and complete 3 security questions/responses, as well as require your portal user so security questions/responses or create a new password unless your portal user will not have to set-up and complete 3 security questions/responses, as well as require your portal user to create a new password. Note: If you do not check the box, your portal user will not have to set-up and complete 3 security questions/responses, or create a new password unless your portal user will as View/Print 8955-SSA permissions.                                                                                                    | Size                                                                  | • Ø • 0                                                                                                    |                                         |
| Please select a plan from the top or an option from the left.                                                                                                    | Welcome to the Portal                                                 |                                                                                                    |                                         |
| Footer Text:   Portal Password Reminder Text:   Portal Password Reminder Text:   Portal View Portal User Help?   Mask Portal User Help?   Mask 5500 Portal Change Name button?     5500 Portal Security   Always Require Challenge Questions   Checking the box will require your portal users to set-up and complete 3 security questions/responses, as well as require your portal user to set-up and complete 3 security questions/responses, as well not have to set-up and complete 3 security questions/responses or create a new password unless your portal user will not have to set-up and complete 3 security questions/responses or create a new password unless your portal user has View/Print 8955-SSA permissions.                                                                                                    | Please select a plan from the top o                                   | or an option from the left.                                                                                              |                                         |
| Footer Text:   Portal Password Reminder Text:   Portal Password Reminder Text:   Portal Password Reminder Text:   Portal Security     Mask Portal User Help?     Mask 5500 Portal Change Name button?     S500 Portal Security     S500 Portal Security     Always Require Challenge Questions   Checking the box will require your portal users to set-up and complete 3 security questions/responses, as well as require your portal user to create a new password. Note: If you do not check the box, your portal user will not have to set-up and complete 3 security questions/responses or create a new password unless your portal user has View/Print 8955-SSA permissions.                                                                                                    |                                                                       |                                                                                                    |                                         |
| Footer Text:   Portal Password Reminder Text:   Portal Password Reminder Text:   Portal Password Reminder Text:   Portal Password Reminder Text:   Portal Security       Solution     Solution    Solution    Solution    Solution    Solution    Solution    Solution    Solution    Solution    Solution    Solution    Solution    Solution    Solution    Solution    Solution   Solution   Solution   Solution   Solution   Solution   Solution   Solution   Solution  Solution  Solutio                                                     |                                                                       |                                                                                                    |                                         |
| Footer Text:   Portal Password Reminder Text:   Imask Portal User Help?   Imask Portal User Help?   Imask S500 Portal Change Name button?   Imask S500 Portal Security   Imask S500 Portal Security   Imask Portal User Challenge Questions   Checking the box will require your portal users to set-up and complete 3 security questions/responses, as well as require your portal user to create a new password. Note: If you do not check the box, your portal user will not have to set-up and complete 3 security questions/responses or create a new password unless your portal user will not have to set-up and complete 3 security questions/responses or create a new password unless your portal user will not have to set-up and complete 3 security questions/responses or create a new password unless your portal user will not have to set-up and complete 3 security questions/responses or create a new password unless your portal user will not have to set-up and complete 3 security questions/responses or create a new password unless your portal user will not have to set-up and complete 3 security questions/responses or create a new password unless your portal user will not have to set-up and complete 3 security questions/responses or create a new password unless your portal user to get the security questions are password unless your portal user to get the security questions are password unless your portal user to get the security questions are password unless your portal user to get the security questions are password unless your portal user to get the security questions are password unless your portal user to get the security questions are password unless your portal user to get the security questions are password unless your portal user to get the security questions are password user to get the security questions are password user to get the security questions are password user to g                                                                                         |                                                                       |                                                                                                    |                                         |
| Footer Text:   Portal Password Reminder Text:   @   Mask Portal User Help?   Mask S500 Portal Change Name button?   S500 Portal Security   S500 Portal Security   Image: Security of the point of the point of                                                                       |                                                                       |                                                                                                    |                                         |
| Portal Password Reminder Text:<br>Mask Portal User Help? Mask 5500 Portal Change Name button? S500 Portal Security Always Require Challenge Questions Checking the box will require your portal users to set-up and complete 3 security questions/responses, as well as require your portal user to create a new password. Note: If you do not check the box, your portal user will not have to set-up and complete 3 security questions/responses or create a new password unless your portal user has View/Print 8955-SSA permissions.                                                                                                    | Footer Text:                                                          |                                                                                                    | 0                                       |
| <ul> <li>Mask Portal User Help?</li> <li>Mask 5500 Portal Change Name button?</li> <li>5500 Portal Security</li> <li>✓ Always Require Challenge Questions</li> <li>Checking the box will require your portal users to set-up and complete 3 security questions/responses, as well as require your portal user to create a new password. Note: If you do not check the box, your portal user will not have to set-up and complete 3 security questions/responses or create a new password unless your portal user has View/Print 8955-SSA permissions.</li> <li>Disable Cookies on Portal User Login Screen?</li> </ul>                                                                                                    | Portal Password Reminder Tex                                          | t:                                                                                                    | 0                                       |
| <ul> <li>Mask 5500 Portal Change Name button?</li> <li>5500 Portal Security</li> <li>✓ Always Require Challenge Questions<br/>Checking the box will require your portal users to set-up and complete 3 security questions/responses, as well<br/>as require your portal user to create a new password. Note: If you do not check the box, your portal user will<br/>not have to set-up and complete 3 security questions/responses or create a new password unless your portal<br/>user has View/Print 8955-SSA permissions.</li> <li>Disable Cookies on Portal User Login Screen?</li> </ul>                                                                                                    | Mask Portal User Help?                                                |                                                                                                    |                                         |
| <ul> <li>5500 Portal Security</li> <li>✓ Always Require Challenge Questions<br/>Checking the box will require your portal users to set-up and complete 3 security questions/responses, as well<br/>as require your portal user to create a new password. Note: If you do not check the box, your portal user will<br/>not have to set-up and complete 3 security questions/responses or create a new password unless your portal<br/>user has View/Print 8955-SSA permissions.</li> <li>Disable Cookies on Portal User Login Screen?</li> </ul>                                                                                                    | Mask 5500 Portal Change N                                             | ame button?                                                                                                    |                                         |
| <ul> <li>5500 Portal Security</li> <li>Always Require Challenge Questions<br/>Checking the box will require your portal users to set-up and complete 3 security questions/responses, as well<br/>as require your portal user to create a new password. Note: If you do not check the box, your portal user will<br/>not have to set-up and complete 3 security questions/responses or create a new password unless your portal<br/>user has View/Print 8955-SSA permissions.</li> <li>Disable Cookies on Portal User Login Screen?</li> </ul>                                                                                                    |                                                                       |                                                                                                    |                                         |
| <ul> <li>Always Require Challenge Questions         Checking the box will require your portal users to set-up and complete 3 security questions/responses, as well as require your portal user to create a new password. Note: If you do not check the box, your portal user will not have to set-up and complete 3 security questions/responses or create a new password unless your portal user has View/Print 8955-SSA permissions.     </li> <li>Disable Cookies on Portal User Login Screen?</li> </ul>                                                                                                    | 5500 Portal Security                                                  |                                                                                                    |                                         |
| Checking the box will require your portal users to set-up and complete 3 security questions/responses, as well as require your portal user to create a new password. Note: If you do not check the box, your portal user will not have to set-up and complete 3 security questions/responses or create a new password unless your portal user has View/Print 8955-SSA permissions.                                                                                                    | Always Require Challenge Our                                          | ections                                                                                                    |                                         |
| as require your portal user to create a new password. Note: If you do not check the box, your portal user will not have to set-up and complete 3 security questions/responses or create a new password unless your portal user has View/Print 8955-SSA permissions.  Disable Cookies on Portal User Login Screen?                                                                                                    | Checking the box will require you                                     | ur portal users to set-up and complete 3 security questions/r                                                            | esponses, as well                       |
| Disable Cookies on Portal User Login Screen?                                                                                                    | as require your portal user to cre<br>not have to set-up and complete | ate a new password. Note: If you do not check the box, you<br>3 security questions/responses or create a new password un | n portal user will<br>nless your portal |
| Disable Cookies on Portal User Login Screen?                                                                                                    | user has View/Print 8955-SSA pe                                       | ermissions.                                                                                                    |                                         |
| Disable Cookies on Portal User Login Screen?                                                                                                    |                                                                       |                                                                                                    |                                         |
|                                                                                                    | Disable Cookies on Portal U                                           | ser Login Screen?W                                                                                                    |                                         |
|                                                                                                    |                                                                       | 6                                                                                                    |                                         |

**Portal Page Icon and Title:** The favicon is the small image that is associated with the web page. If you currently have a favicon, you should be able to type http://yoursite.com/favicon.ico and the image will display. If not, you should speak with your web designer to help you set one up. The custom page title is the text that will appear as the title of the web page once your client logs into the portal.

**Portal 5500 Document Feature:** Customers who only subscribe to the 5500 Software package will be able to select this option to remove the "Documents" tab from the main portal screen. When your client logs into the portal, he/she will see each document (e.g. 5500, SAR, 8955-SSA, 5558) listed on the left-hand side of the screen. Your client will need to click on each option to view/print the selected form.

| ). Wolters K  | luwer Example Company 1                                                   | - | (View) John Smith ▼ ↓ Log Out |
|---------------|---------------------------------------------------------------------------|---|-------------------------------|
| 📰 Plan Home   | Welcome Message                                                           |   |                               |
| E-Sign 5500   | Welcome to the Example Company 1                                          |   |                               |
| Download 5500 | Please select an option from the left to continue working with your plan. |   |                               |
| Download SAR  |                                                                           |   |                               |
| Download 8955 |                                                                           |   |                               |
| Download 5558 |                                                                           |   |                               |

**Portal Logo:** The logo you upload will be used in the upper-left hand corner of the portal. To see what the settings look like, you can click on the "Portal Link" at the upper-right hand corner of the "Portal Branding" screen (shown above).

**Portal 5500 Download Status Report:** If you select this option, you may upload a logo that will appear on the 5500 Report your client downloads in the portal after clicking "Check 5500 Status" and selecting "View as a PDF." Please be sure and follow the recommended file sizes and types, as if you attempt to upload a file that is not PNG, JPG or GIF, or the file is too large, your client may be unable to view the 5500 Report in the portal.

Portal Theme: You may select a font style, font size or color to further customize the portal.

**Portal Custom Welcome Message:** You may enter a customized message that your clients will see upon logging into the portal.

**Footer Text:** You may enter custom footer text here. If no footer text is provided, the default text, "© 2007-2023 CCH Incorporated or its affiliates" will be used.

**Portal Password Reminder Text:** You may enter text here that will replace the default text of "Lost Password? Use the 'Forgot Password' link on the login screen to reset your password" that is displayed in the Invitation Email. The "Lost Password?" text appears in the Invitation Email after a portal user logs into the portal and updates his/her password. Oftentimes, portal users believe their password is lost based on seeing the default language that displays, so it may be helpful if you enter customized text such as the following: "Your password will no longer be displayed within this email. Please use the password you created after answering your three challenge questions. If you no longer remember your password, please contact your filing's preparer for further assistance or click on 'Forgot Password' to reset your password."

**Portal Mask Portal User Help:** If you select this option, the "Help" button will be masked for your client on the portal log in screen, as well as when he/she is logged into the portal.

| ter Login Information | Enter Login Information |  |
|-----------------------|-------------------------|--|
| Please log in         | Please log in           |  |
| Username:             | Username:               |  |
| Password:             | Password:               |  |

Note that we also offer a portal customization service for an additional fee. If you would like to take advantage of this service or would like more information, please call 800.596.0714 or email support@ftwilliam.com for more details.

**Portal 5500 Always Require Challenge Questions:** Customers who only subscribe to the 5500 Software package will be able to select this option to continue to require your portal users to set-up and complete 3 security questions/responses, as well as require your portal user to create a new password. **Note:** If you do not check the box, your portal user will not have to set-up and complete 3 security questions/responses or create a new password unless your portal user has View/Print 8955-SSA permissions.

## 5500 Portal Security

Always Require Challenge Questions Checking the box will require your portal users to set-up and complete 3 security questions/responses, as well as require your portal user to create a new password. Note: If you do not check the box, your portal user will not have to set-up and complete 3 security questions/responses or create a new password unless your portal user has View/Print 8955-SSA permissions.